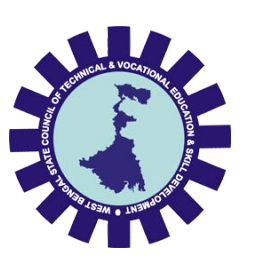

West Bengal State Council of Technical & Vocational Education and Skill Development (Technical Education Division)

#### **Guidelines for the Choice Filling for Admission in Polytechnics**

- Open your browser e.g. Google Chrome, Mozilla Firefox, or Microsoft Edge, and enter the application URL <u>https://sctedved.wb.gov.in/polyadm/</u> in the address bar.
- For the 1<sup>st</sup> Year Counselling, please click on the blue button mentioned as "Choice Fill-up for the 1<sup>st</sup> Year". For the 2<sup>nd</sup> Year Counselling, please click on the blue button mentioned as "Choice Fill-up for the 2<sup>nd</sup> Year".

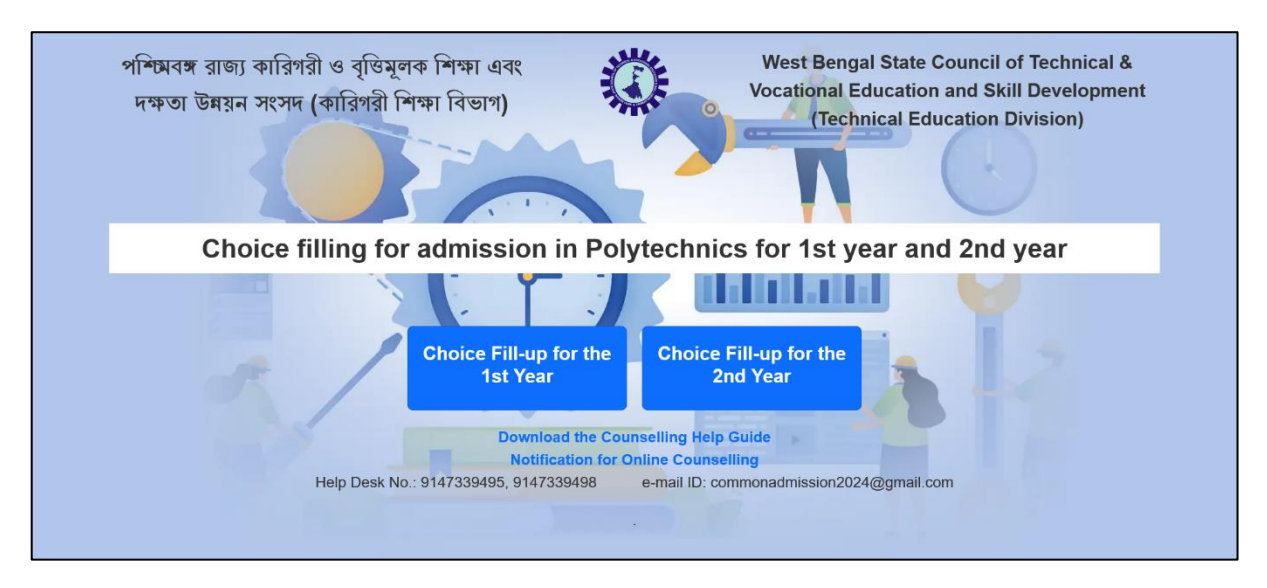

3. Enter your Registered Mobile Number (e.g. 9876543210) and the last 4 digits of your Aadhaar Number.

|                                                             | Polytechnic Counselling<br>First Year   |
|-------------------------------------------------------------|-----------------------------------------|
|                                                             | Please login into your account          |
| West Bengal State<br>Council of Technical<br>and Vocational | Type your registered Phone Number       |
| Education and Skill                                         | Type your Last Four digit Aadhar Number |
| Development                                                 | 🔓 Submit                                |
|                                                             | College Login Council Login             |

4. You will receive the One Time Password (OTP) on your Mobile. Use the OTP to verify yourself.

| July 1                   | Polytechnic Counselling |
|--------------------------|-------------------------|
| West Beng                | at D                    |
| Council of T<br>and Voca | OTP Send!               |
| Education<br>Develop     | Otp sent Successfully   |
|                          |                         |

- 5. If you didn't receive the OTP within two minutes, please refresh the browser to reload the webpage and enter the Mobile number and last 4 digits of Aadhaar number again to get the OTP.
- 6. You will be redirected to the Profile page, where you need to update the Home and Schooling districts.

| WBSCTVESD     | - Polytechnic Counselling - First Year Welcome. |                           |        |          |      |
|---------------|-------------------------------------------------|---------------------------|--------|----------|------|
| A My Profile  |                                                 |                           |        |          |      |
| Choice Fillup | My Profile                                      |                           |        |          |      |
| 🗠 Activities  |                                                 | Application Form Number : | CC B   | Category | Rank |
| [→ Logout     |                                                 | Name of the Candidate :   |        | GENERAL  |      |
|               |                                                 | Gender: MALE              |        |          |      |
|               |                                                 | Category: GENERAL         |        |          |      |
|               |                                                 | Physically Challenged :   | NO     |          |      |
|               | Select your Home District                       | Select your Schooling Dis | strict |          |      |
|               | Select                                          | Select                    | ~      |          |      |
|               |                                                 |                           |        |          |      |
|               | SAVE                                            |                           |        |          |      |

7. Once saved, you will be redirected to the Choice Filling page.

| WBSCTVESD    | 😑 Polytechnic Counselling - First Year | Welcome |
|--------------|----------------------------------------|---------|
| A My Profile | Choice Fillup                          |         |
| 🗠 Activities | Si No Institute                        |         |
|              | Save Save CK                           |         |

8. In the Choice Filling page, you need to select the Institute name from the dropdown. The branch/stream available in that institute will be loaded in the next dropdown. On selection of the same, **information will be auto-saved**.

| WBSCTVESD  | - Polytechnic Counselling - First Year Welcome |                                     |                                        |         |  |  |
|------------|------------------------------------------------|-------------------------------------|----------------------------------------|---------|--|--|
| My Profile | Choice                                         | P Fillup                            |                                        |         |  |  |
| Activities | SI No                                          | Institute                           | Stream                                 |         |  |  |
| La rogour  | 1                                              |                                     | Stream Name                            |         |  |  |
|            | 2                                              | BIT - BIRLA INSTITUTE OF TECHNOLOGY | ETCE - Electronics & Tele-Communic V   |         |  |  |
|            | 3                                              | BIT - BIRLA INSTITUTE OF TECHNOLOGY | EIE - Electronics & Instrumentation En | ↑ ↓ 🗹 티 |  |  |
|            | 4                                              | AIE - ARYABHATTA INSTITUTE OF ENGG  | CE - Civil Engineering                 | ↑ ↓ 🗹 📋 |  |  |
|            | 5                                              | APC - APC ROY POLYTECHNIC           | CST - Computer Science & Technolo V    | 1       |  |  |
|            | Lock &                                         | . Submit                            |                                        |         |  |  |

- 9. You can add as many as the Institute / Stream combination as Choice.
- 10. You can up or down your choice preference by clicking the UP and DOWN arrow icons respectively.

| WBSCTVESD       | Polytechnic Counselling - First Year |                                     |        |                                        |        |              |              |   |   |
|-----------------|--------------------------------------|-------------------------------------|--------|----------------------------------------|--------|--------------|--------------|---|---|
| A My Profile    |                                      |                                     |        |                                        |        |              |              |   |   |
| L Choice Fillup | Choice                               | Fillup                              |        |                                        |        |              |              |   |   |
| 🗠 Activities    | SI No                                | Institute                           |        | Stream                                 |        |              |              |   |   |
| [+ Logout       |                                      | Institute Name                      | ~      | Stream Name                            | ~      |              |              |   |   |
|                 | 1                                    | ADY - ADYAPEATH ANNADA POLYTECH     | $\sim$ | EE - Electrical Engineering            | ~      | $\downarrow$ | Ľ            | Î |   |
|                 |                                      |                                     |        | Click to move UP the select            | ion 🛏  | <u> </u>     | 1            |   | _ |
|                 | 2                                    | BIT - BIRLA INSTITUTE OF TECHNOLOGY | $\sim$ | ETCE - Electronics & Tele-Communic     | $\sim$ | ↑            | ↓            |   |   |
|                 |                                      |                                     |        | Click to move DOWN                     | he sel | ection       |              |   | _ |
|                 | 3                                    | BIT - BIRLA INSTITUTE OF TECHNOLOGY | $\sim$ | EIE - Electronics & Instrumentation En | $\sim$ | 1            | ↓            |   |   |
|                 | 4                                    | AIE - ARYABHATTA INSTITUTE OF ENGG  | ~      | CE – Civil Engineering                 | ~      | 1            | $\downarrow$ | ľ | Î |
|                 | 5                                    | APC - APC ROY POLYTECHNIC           | $\sim$ | CST - Computer Science & Technolo      | $\sim$ | 1            | Ľ            | Î |   |
|                 |                                      |                                     |        |                                        |        |              |              |   |   |
|                 | Lock &                               | Submit                              |        |                                        |        |              |              |   |   |

11. If you need to edit any combination, you can do so by clicking the EDIT icon beside the combination. Once the edit is completed, the new combination will be auto-saved.

| WBSCTVESD  | - Polytechnic Counselling - First Year |                                     |   |                                            |         |         |   |
|------------|----------------------------------------|-------------------------------------|---|--------------------------------------------|---------|---------|---|
| My Profile | Choice                                 | 9 Fillup                            |   |                                            |         |         |   |
| Activities | SI No Institute Stream                 |                                     |   |                                            |         |         |   |
|            | 1                                      | Institute Name                      | • | Stream Name                                |         |         |   |
|            | 2                                      | ADY - ADYAPEATH ANNADA POLYTECH     |   | EE - Electrical Engineering                | ↓<br>↑  |         |   |
|            | 3                                      | BIT – BIRLA INSTITUTE OF TECHNOLOGY |   | EIE - Electronics & Instrumentation En 🗸 🗸 | Click t | to edit |   |
|            | 4                                      | AIE - ARYABHATTA INSTITUTE OF ENGG  |   | CE - Civil Engineering                     | Ť       | ↓ [     |   |
|            | 5                                      | APC - APC ROY POLYTECHNIC           |   | CST - Computer Science & Technolo          | ↑       |         | 3 |
|            | Look 6                                 | Cuberia.                            |   |                                            |         |         | _ |
|            | Lock &                                 | Submit                              |   |                                            |         |         |   |

| WBSCTVESD    | <u></u> Poly | rtechnic Counselling - Fir          | st Yea | ar                                     |   | Welco |       |
|--------------|--------------|-------------------------------------|--------|----------------------------------------|---|-------|-------|
| A My Profile | SI No        | Institute                           |        | Stream                                 |   |       |       |
|              |              | Institute Name                      | ~      | Stream Name                            | ~ |       |       |
| Activities   | 1            | APC - APC ROY POLYTECHNIC           | ~      | CST - Computer Science & Technolo      | ~ | ↓ C   |       |
| <u> </u>     | 2            | BIT - BIRLA INSTITUTE OF TECHNOLOGY | ~      | ETCE - Electronics & Tele-Communic     | ~ | ↑↓    | · 🕜 🚺 |
|              | 3            | ADY - ADYAPEATH ANNADA POL 🛛 🗶      | ~      | EE – Electrical Engineering X          | ~ | ↑↓    | - 💌 🚺 |
|              | 4            | BIT - BIRLA INSTITUTE OF TECHNOLOGY | ~      | EIE - Electronics & Instrumentation En |   | ↑↓    | · 🕜 🚺 |
|              | 5            | AIE - ARYABHATTA INSTITUTE OF ENGG  | ~      | CE – Civil Engineering                 | ~ | 1     |       |
|              | Lock &       | Submit                              |        |                                        |   |       |       |

12. If you wish to delete any combination, you can do so by clicking the REMOVE icon.

| WBSCTVESD    | Polytechnic Counselling - First Year |                                     |                                        |                                             |  |  |  |
|--------------|--------------------------------------|-------------------------------------|----------------------------------------|---------------------------------------------|--|--|--|
| A My Profile |                                      |                                     |                                        |                                             |  |  |  |
|              | Choice                               | Fillup                              |                                        |                                             |  |  |  |
| 🗠 Activities | SI No                                | Institute                           | Stream                                 |                                             |  |  |  |
| [+ Logout    |                                      | Institute Name                      | Stream Name                            |                                             |  |  |  |
|              | 1                                    | ADY - ADYAPEATH ANNADA POLYTECH     | EE - Electrical Engineering            | V V C                                       |  |  |  |
|              | 2                                    | BIT - BIRLA INSTITUTE OF TECHNOLOGY | ETCE - Electronics & Tele-Communic     | ↑ ↓ ☑ □                                     |  |  |  |
|              | 3                                    | BIT - BIRLA INSTITUTE OF TECHNOLOGY | EIE - Electronics & Instrumentation En | ↑ ↓ 🖸 🚺                                     |  |  |  |
|              | 4                                    | AIE - ARYABHATTA INSTITUTE OF ENGO  | CE - Civil Engineering                 | ↑ ↓ 🖸 🚺                                     |  |  |  |
|              | 5                                    | APC - APC ROY POLYTECHNIC           | CST - Computer Science & Technolo      | <ul> <li>1</li> <li>2</li> <li>1</li> </ul> |  |  |  |
|              | Lock &                               | Submit                              |                                        |                                             |  |  |  |

| WBSCTVESD     | 😑 Poly | technic   | Counselling - First Year          |             | Weld     | come |  |
|---------------|--------|-----------|-----------------------------------|-------------|----------|------|--|
| A My Profile  | 1      | APC - APC |                                   |             |          |      |  |
| Choice Fillup |        |           |                                   |             |          |      |  |
| 🗠 Activities  | 2      | BIT - B   |                                   | ommunic 🗸 🗸 | 1        | ↓ 🖸  |  |
| [→ Logout     | 3      | ADY -     | ě                                 |             | <b>↑</b> | ↓ 🗹  |  |
|               | 4      | BIT - B   | Are you sure?                     | ntation En  | Ŷ        | ↓ 🗹  |  |
|               | 5      |           | You won't be able to revert this! |             |          |      |  |
|               | 3      | AIE - A   | Yes, delete it! Cancel            | ~           | Ť        |      |  |
|               | Lock & | & Submit  |                                   |             |          |      |  |

West Bengal State Council of Technical & Vocational Education and Skill Development (Technical Education Division)

13. After the choice fillup is completed, you need to "LOCK and SUBMIT" the choices. Once, the choices are LOCKED and SUBMITTED, you will be asked to pay the Counselling Fees of Rs 500 (Rupees Five Hundred Only).

| WBSCTVESD     | - Polytechnic Counselling - First Year Welcom |                                               |                                                 |  |  |  |
|---------------|-----------------------------------------------|-----------------------------------------------|-------------------------------------------------|--|--|--|
| A My Profile  |                                               |                                               |                                                 |  |  |  |
| Choice Fillup | Preview Choi                                  | ice Fillup                                    |                                                 |  |  |  |
| 🗠 Activities  |                                               |                                               | Download your fill-up choices                   |  |  |  |
| [→ Logout     | Choices                                       | Institute                                     | Stream                                          |  |  |  |
|               | 1                                             | APC - APC ROY POLYTECHNIC                     | CST - Computer Science & Technology             |  |  |  |
|               | 2                                             | BIT - BIRLA INSTITUTE OF TECHNOLOGY           | ETCE - Electronics & Tele-Communication Enginee |  |  |  |
|               | 3                                             | BIT - BIRLA INSTITUTE OF TECHNOLOGY           | EIE - Electronics & Instrumentation Engineering |  |  |  |
|               | 4                                             | AIE - ARYABHATTA INSTITUTE OF ENGG & MANAGEME | CE - Civil Engineering                          |  |  |  |
|               |                                               |                                               |                                                 |  |  |  |
|               | Pay the Couns                                 | elling Fees                                   | Download your fill-up choices                   |  |  |  |

14. On clicking the payment button, you will be redirected to the SBI Payment Gateway. Complete your payment and you will be redirected to the Success/Failure page based on the payment status.

NOTE: Please do not close the browser until you see the Success / Failure message.

- 15. From the payment confirmation page, you need to click the "Go to Preview Page" to return to the Preview of the Choice Fill-up page.
- You can download your filled-up choices in PDF format by clicking the link "Download Choice Fill-up".

| WBSCTVESD   | - Polytech  | nic Counselling - First Year                  | Welcome                                         |
|-------------|-------------|-----------------------------------------------|-------------------------------------------------|
| All Profile | Preview Cho | ice Fillup                                    |                                                 |
| Activities  | Choices     | Institute                                     | Download your fill-up choices                   |
|             | 1           | APC - APC ROY POLYTECHNIC                     | CST - Computer Science & Technology             |
|             | 2           | BIT - BIRLA INSTITUTE OF TECHNOLOGY           | ETCE - Electronics & Tele-Communication Enginee |
|             | 3           | BIT - BIRLA INSTITUTE OF TECHNOLOGY           | EIE - Electronics & Instrumentation Engineering |
|             | 4           | AIE - ARYABHATTA INSTITUTE OF ENGG & MANAGEME | CE - Civil Engineering                          |
|             |             |                                               |                                                 |
|             |             |                                               | Download your fill-up choices                   |

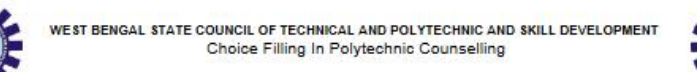

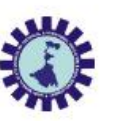

Phone:

Candidate Name:

| Choice No | Institute Name                                     | Branch name<br>CST - Computer Science & Technology      |  |
|-----------|----------------------------------------------------|---------------------------------------------------------|--|
| 1         | APC - APC ROY POLYTECHNIC                          |                                                         |  |
| 2         | BIT - BIRLA INSTITUTE OF TECHNOLOGY                | ETCE - Electronics & Tele-<br>Communication Engineering |  |
| 3         | BIT - BIRLA INSTITUTE OF TECHNOLOGY                | EIE - Electronics & Instrumentation<br>Engineering      |  |
| 4         | AIE - ARYABHATTA INSTITUTE OF ENGG &<br>MANAGEMENT | CE - Civil Engineering                                  |  |

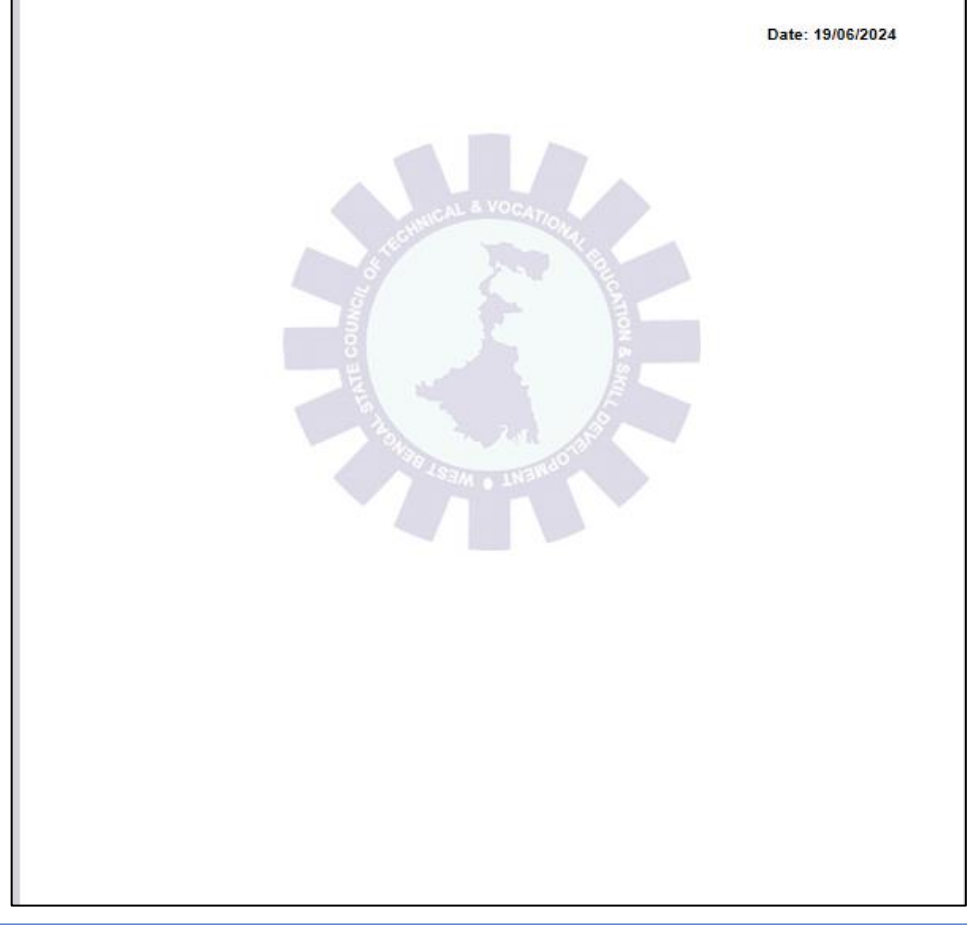

17. If you click the "Activities" link on the left sidebar, you can view your all activities starting from login.

| WBSCTVESD       | 😑 Polytechnic Counselling - First Year |                                                              |                         | Welcome       |  |
|-----------------|----------------------------------------|--------------------------------------------------------------|-------------------------|---------------|--|
| A My Profile    | List Of Activities                     |                                                              |                         |               |  |
| A Choice Fillup |                                        |                                                              | <u> </u>                |               |  |
| 🗠 Activities    |                                        |                                                              | Search                  |               |  |
| [→ Logout       | SI No                                  | Activities                                                   | Date/ Time              | IP Address    |  |
|                 | 1                                      | has been final submit his/her all choices manually           | 19-Jun-2024<br>17:06:12 | 171.79.10.211 |  |
|                 | 2                                      | (EE) at this ADYAPEATH ANNADA POLYTECHNIC COLLEGE with (ADY) | 19-Jun-2024<br>17:05:41 | 171.79.10.211 |  |
|                 | 3                                      | has been updated from choice no 2 to 3                       | 19-Jun-2024<br>17:04:49 | 171.79.10.211 |  |
|                 | 4                                      | has been updated from choice no 3 to 2                       | 19-Jun-2024<br>17:04:49 | 171.79.10.211 |  |
|                 | 5                                      | has been updated from choice no 2 to 1                       | 19-Jun-2024<br>17:04:43 | 171.79.10.211 |  |
|                 | 6                                      | has been updated from choice no I to 2                       | 19-Jun-2024<br>17:04:43 | 171.79.10.211 |  |
|                 | 7                                      | has been updated from choice no 3 to 2                       | 19-Jun-2024<br>17:04:39 | 171.79.10.211 |  |
|                 | 8                                      | has been updated from choice no 2 to 3                       | 19-Jun-2024<br>17:04:39 | 171.79.10.211 |  |
|                 | 9                                      | has been updated from choice no 4 to 3                       | 19-Jun-2024<br>17:04:34 | 171.79.10.211 |  |
|                 | 10                                     | has been updated from choice no 3 to 4                       | 19-Jun-2024<br>17:04:34 | 171.79.10.211 |  |

18. For any assistance, please call the Help Desk No.: 9147339495, 9147339498 or e-mail to commonadmission2024@gmail.com